# XVI° TUTORIAL TECNICI

Gestione della pratica e delle sue aree di caricamento: WORK AREA -CARICAMENTO DATI • La prima WORK AREA è il CARICAMENTO DATI. In questa fase viene gestito il caricamento di tutti i documenti richiesti per l'avvio della pratica, per la verifica e l'accettazione. Al termine del caricamento dati, la relativa "Lettera di intenti" per la Cessione del credito, redatta tra impresa e fondo acquirente, sarà oggetto della certificazione.

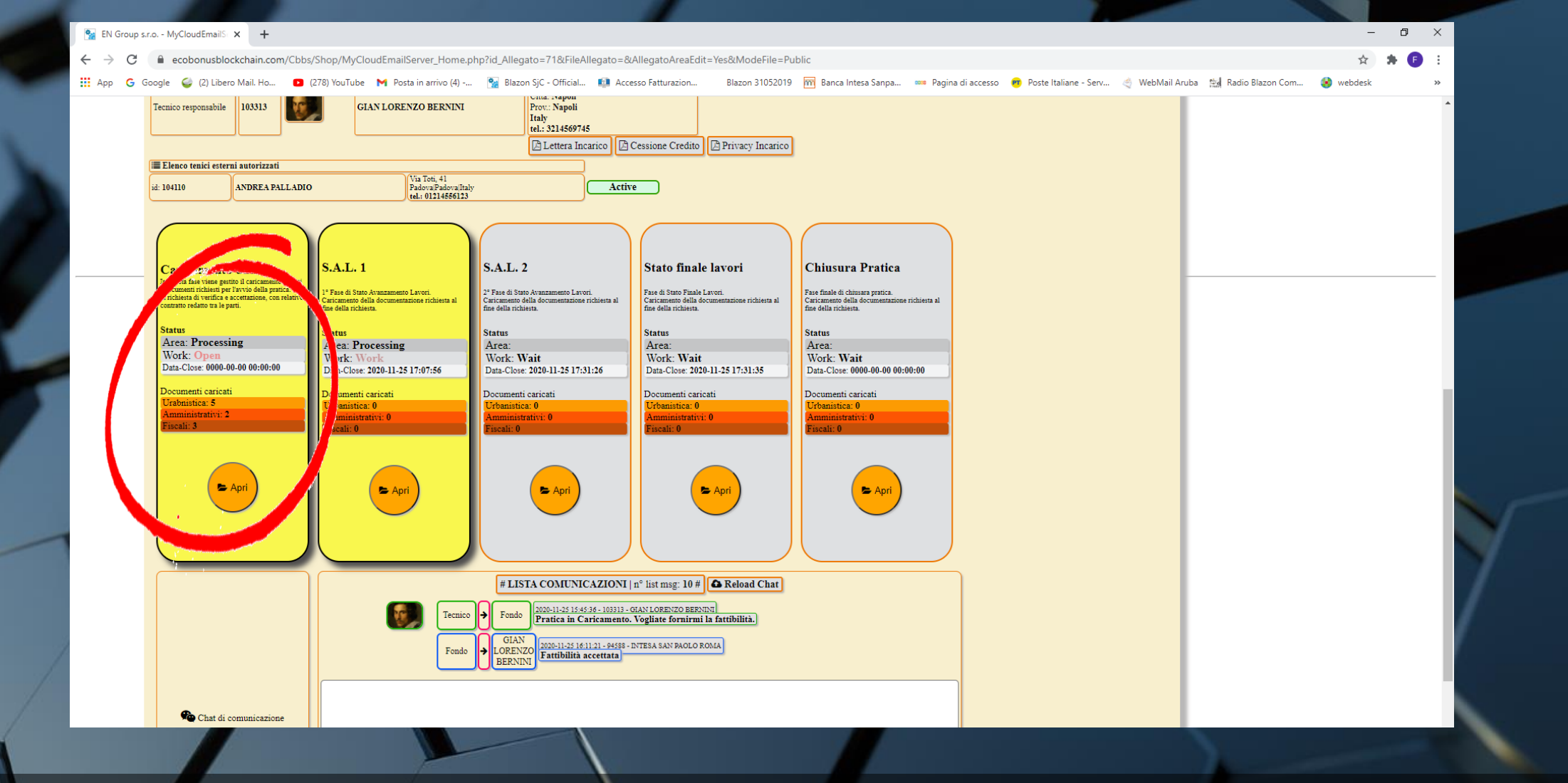

 Nel box di preview della WORK AREA leggiamo i dati riassuntivi del contenuto: descrizione dell'area; status dell'area e del work; data e ora di chiusura dell'area; numero di documenti caricati e suddivisi per sottocategorie o CASSETTI.

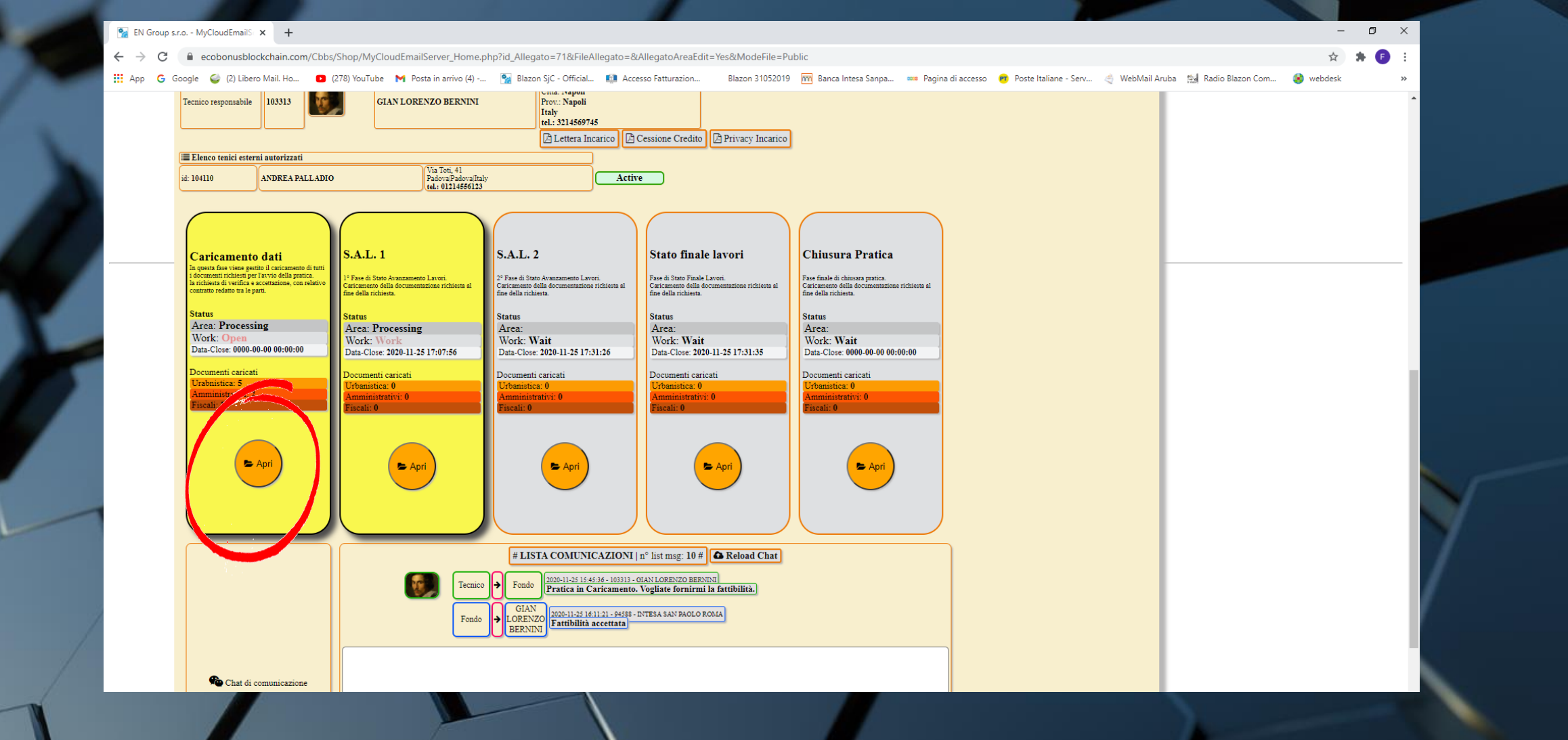

### • Clicchiamo su APRI per accedere all'area di CARICAMENTO DATI

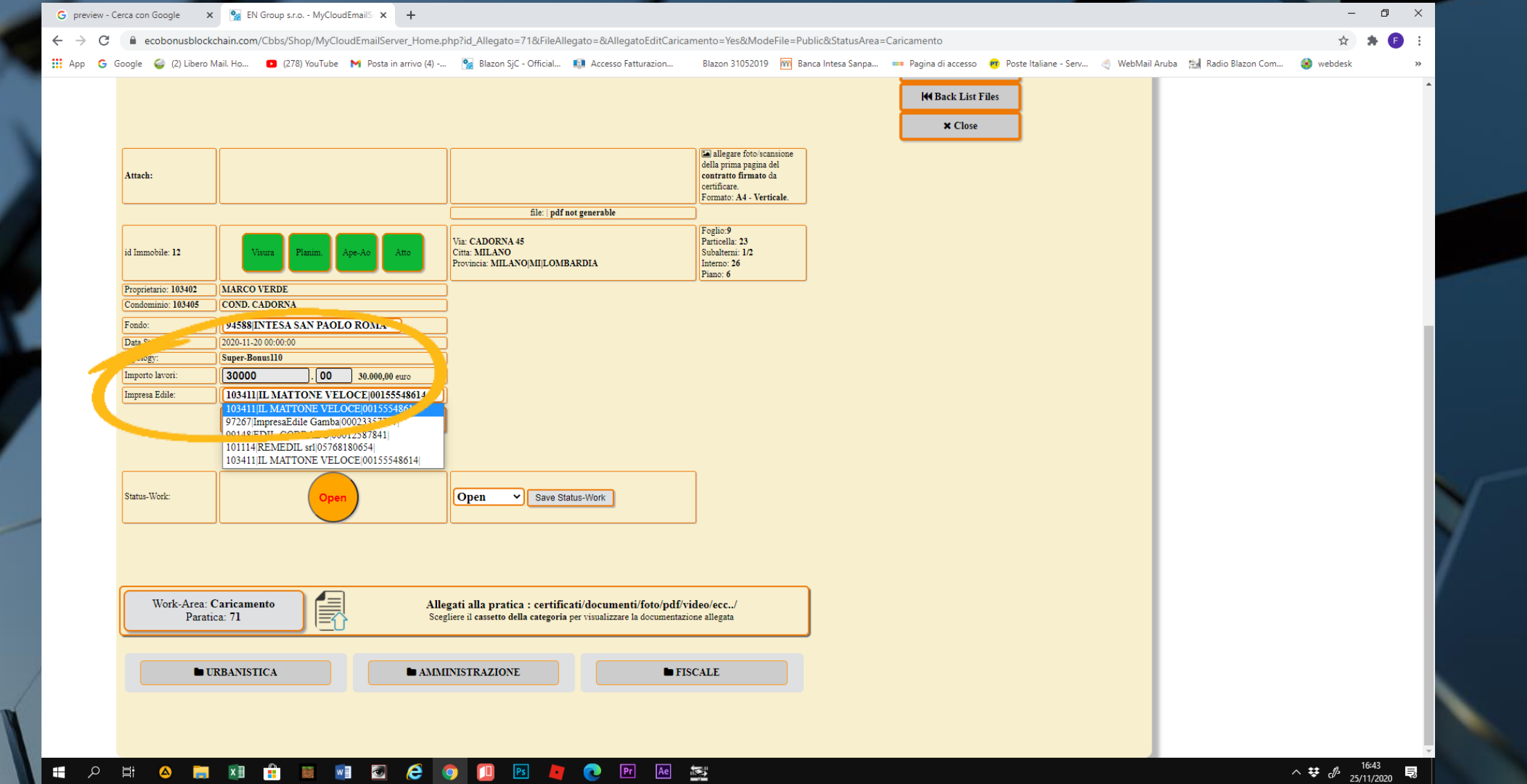

## Compiliamo il campo dell'importo dei lavori e scegliamo l'impresa edile alla quale essi sono stati affidati, utilizzando l'apposito menu a tendina

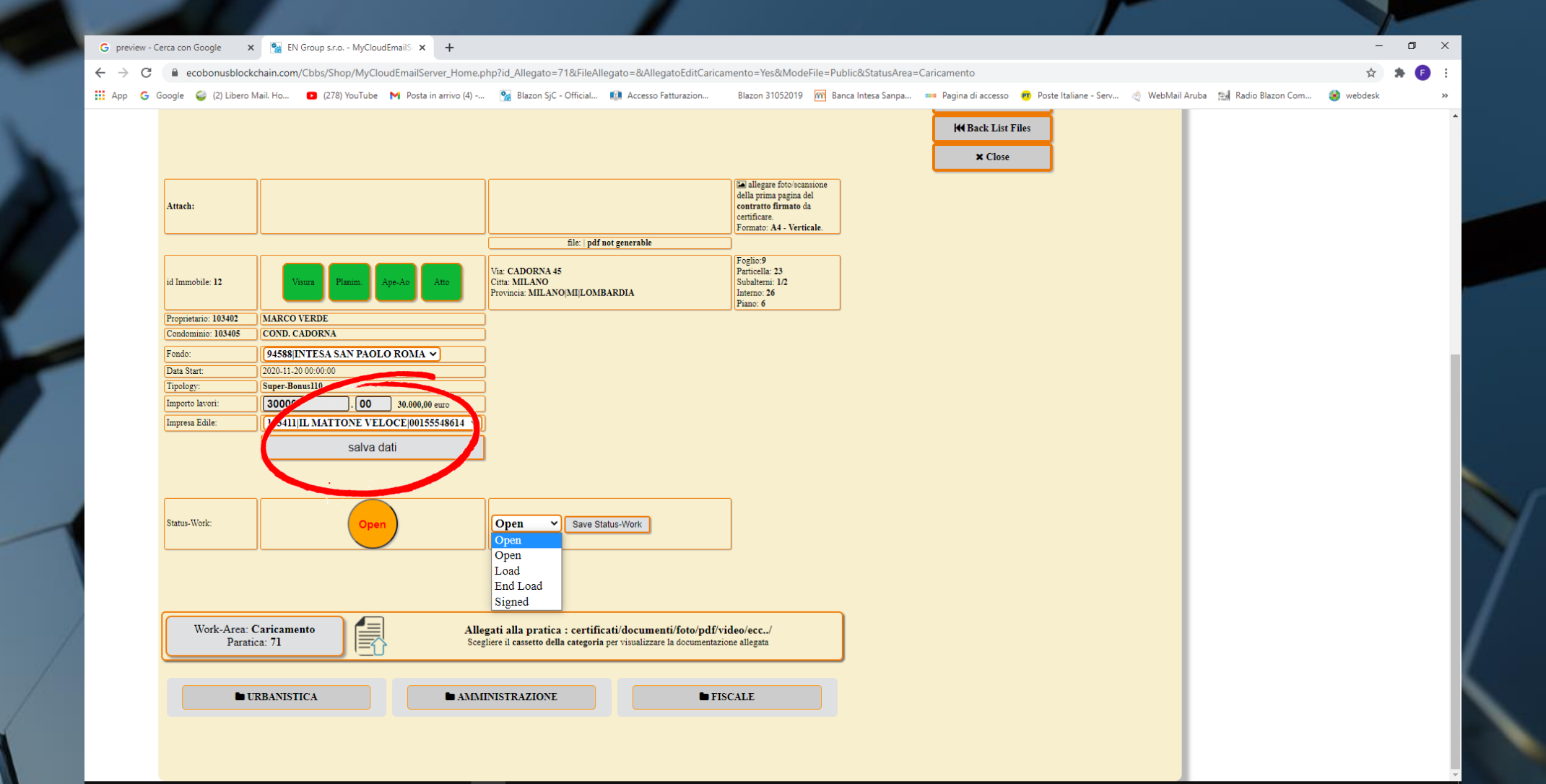

### 📲 🔎 🛱 💽 🚺 🛱 📓 📓 💆 🥭 🧔 🛄 📴 🖊

• Clicchiamo su SALVA DATI

^ ♥ d<sup>3</sup> 25/11/2020

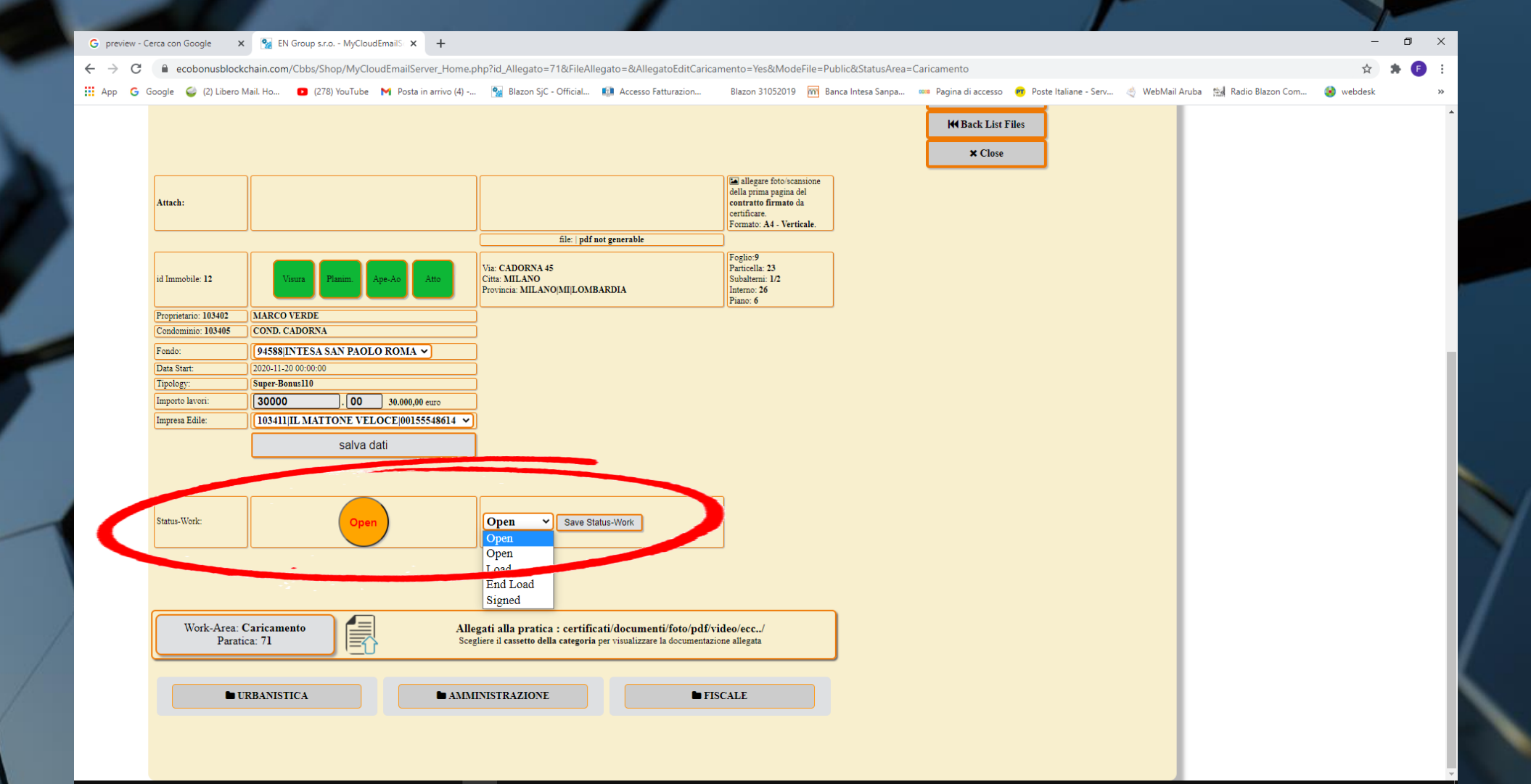

#### 

^ ♥ d<sup>0</sup> 25/11/2020 ♥

 In ogni WORK AREA visualizziamo lo STATUS WORK, che permette di notificare gli stati di avanzamento della pratica fino al completamento della singola area

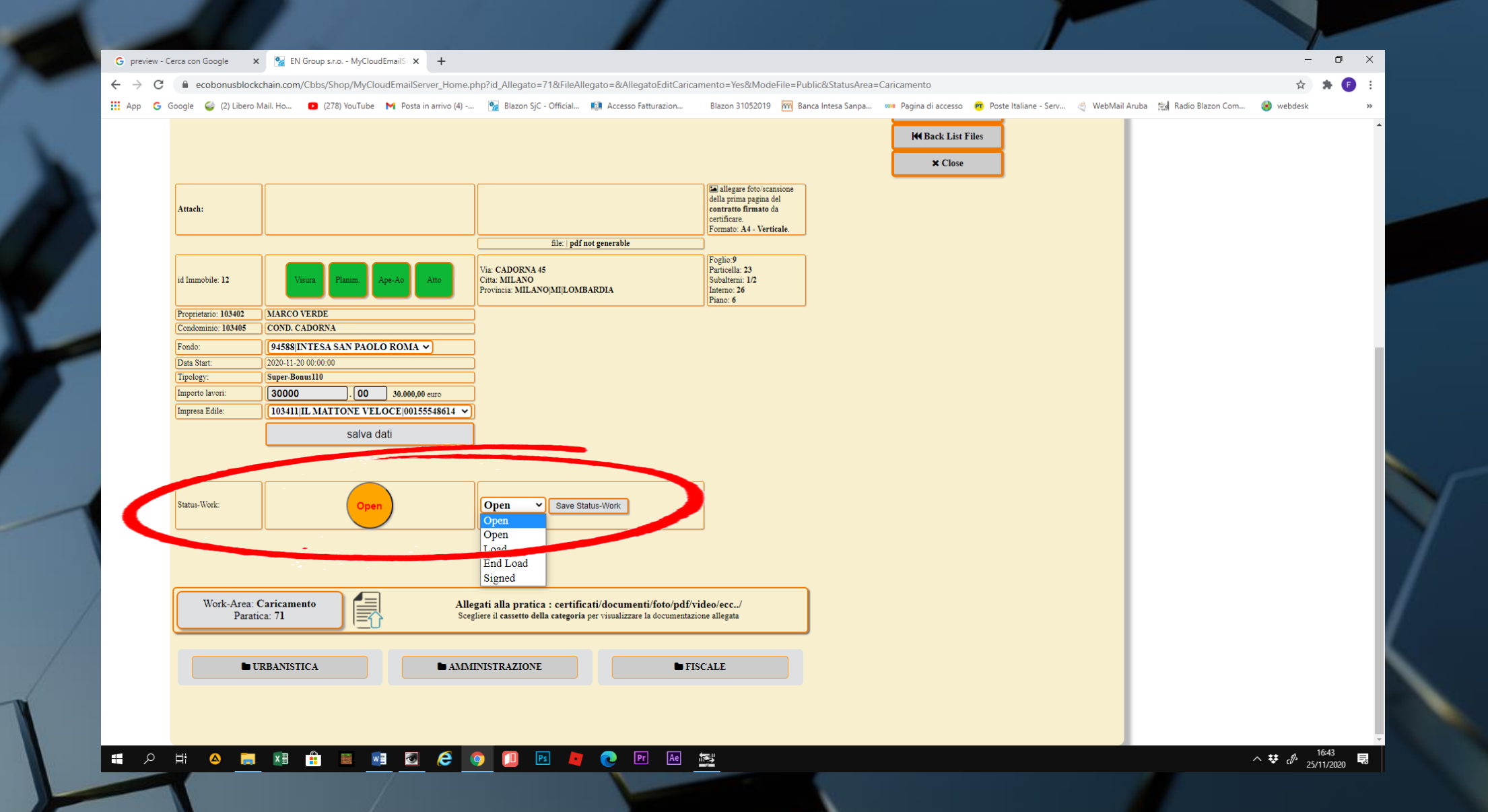

 Ogni WORK AREA prevede STATUS WORK differenti (vedi tutorial STATUS WORK)

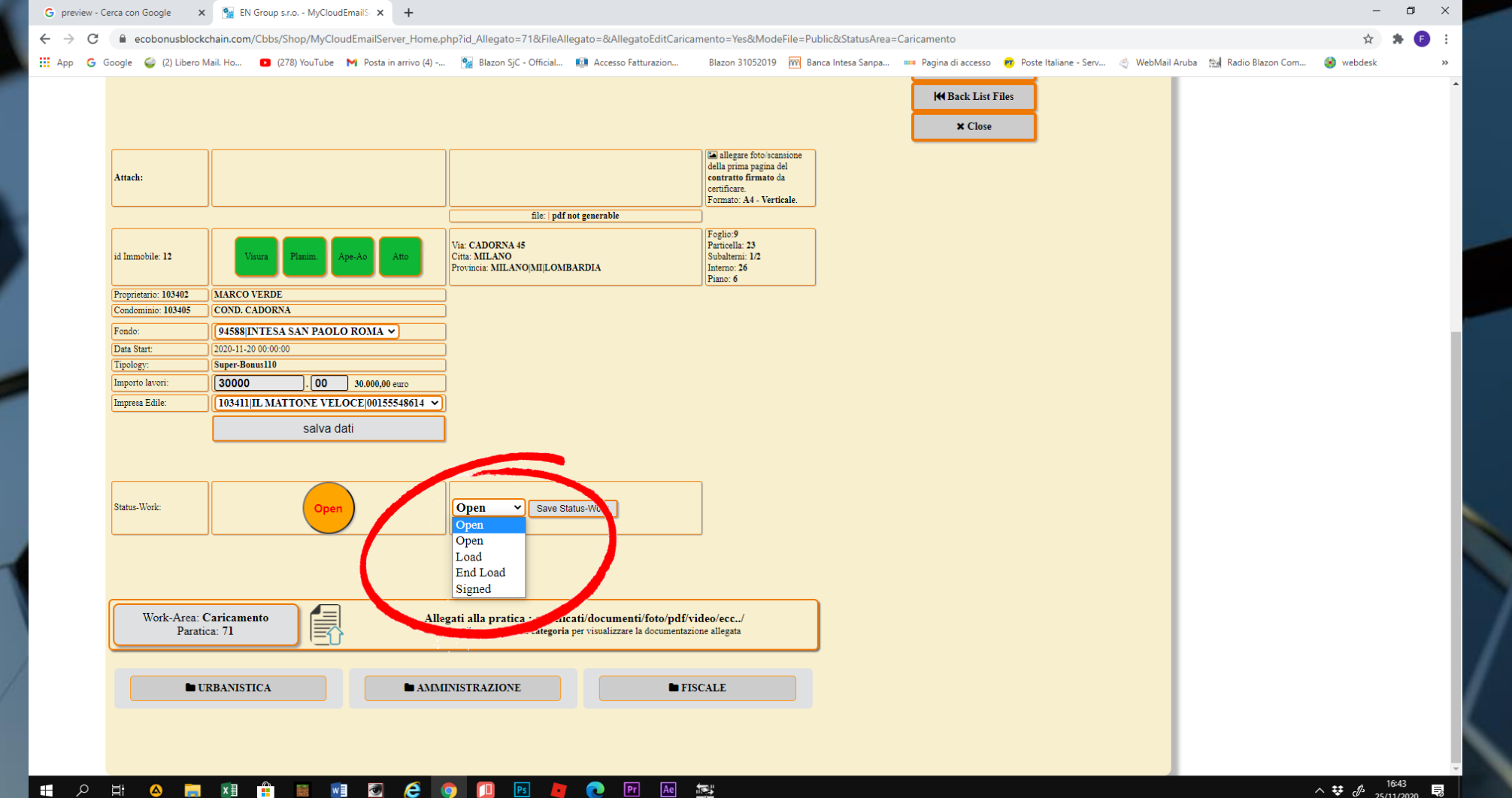

^ ♥ ♂ <sup>16:43</sup>

• Anche i TECNICI e i FONDI hanno Status Work differenti, che riguardano il loro grado di competenza e di discrezione: ad esempio il FONDO può accettare o rigettare una pratica, mentre il TECNICO può occuparsi solo dello stato di caricamento dei documenti.

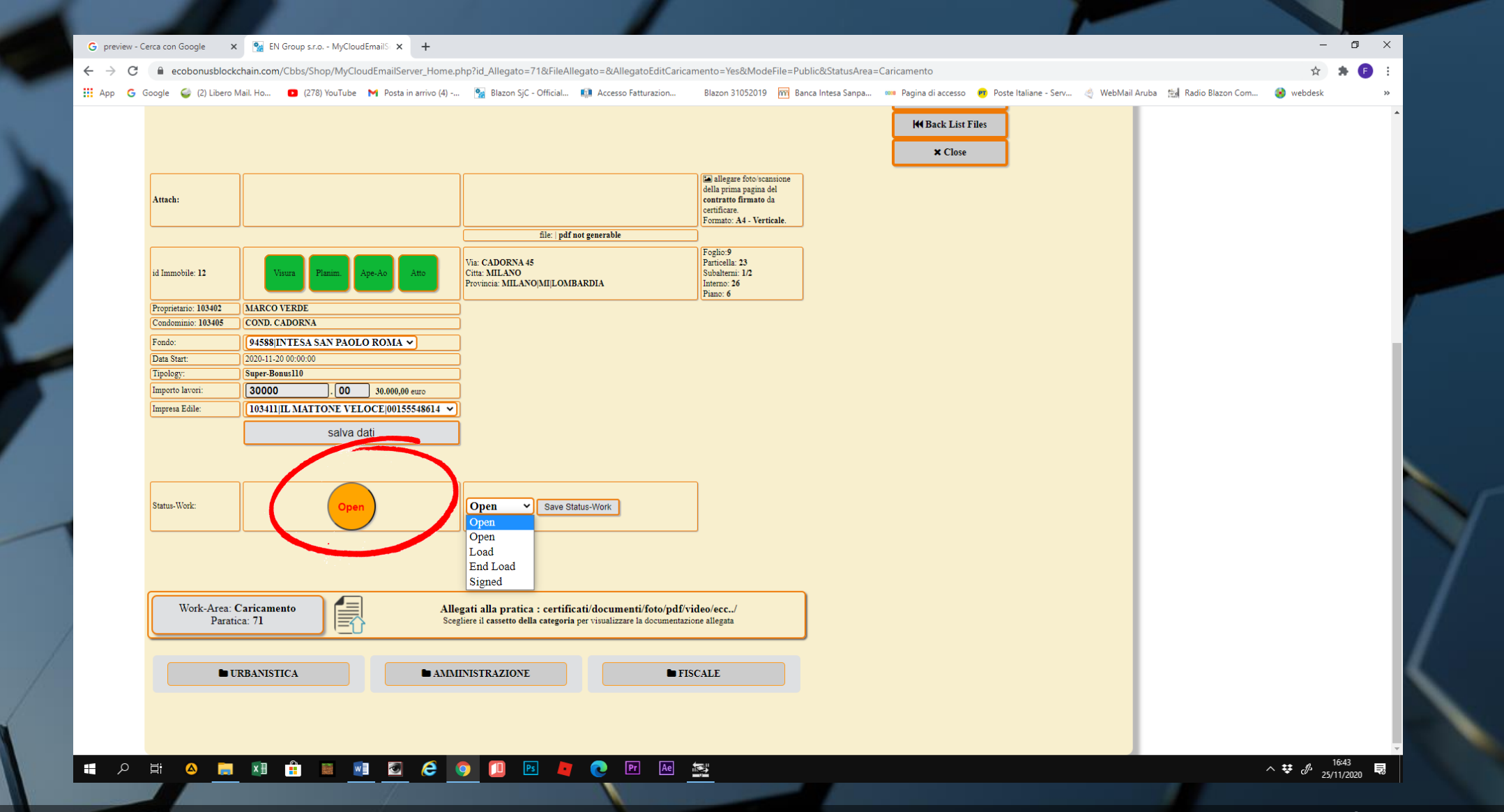

 In CARICAMENTO AREA il primo STATUS WORK in default è OPEN. È l'unico status di questa area attivato automaticamente dalla piattaforma, tutti gli altri saranno modificati manualmente.

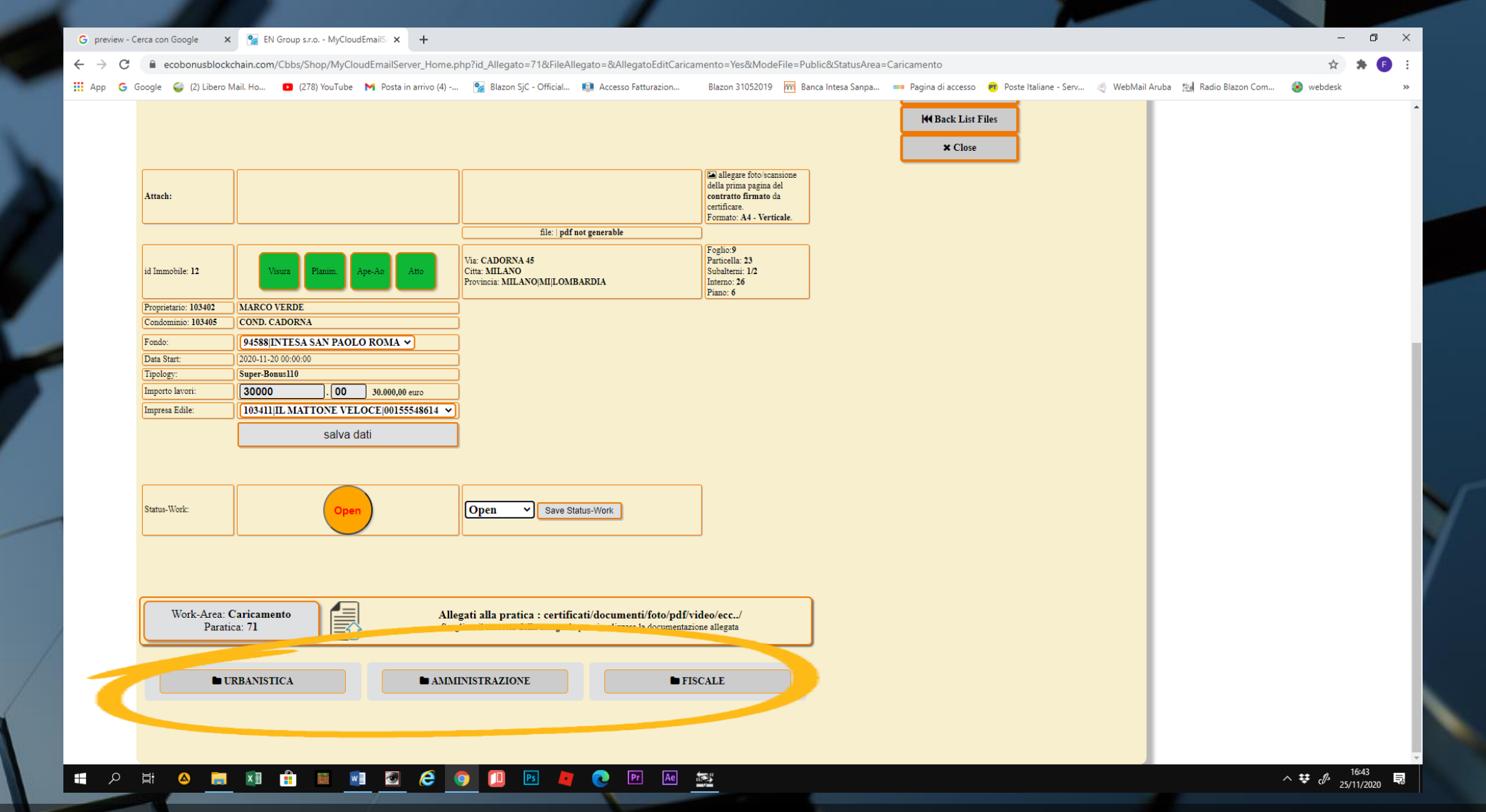

• Per il caricamento della documentazione e delle foto, bisogna utilizzare le tre aree: URBANISTICA, AMMINISTRAZIONE E FISCALE

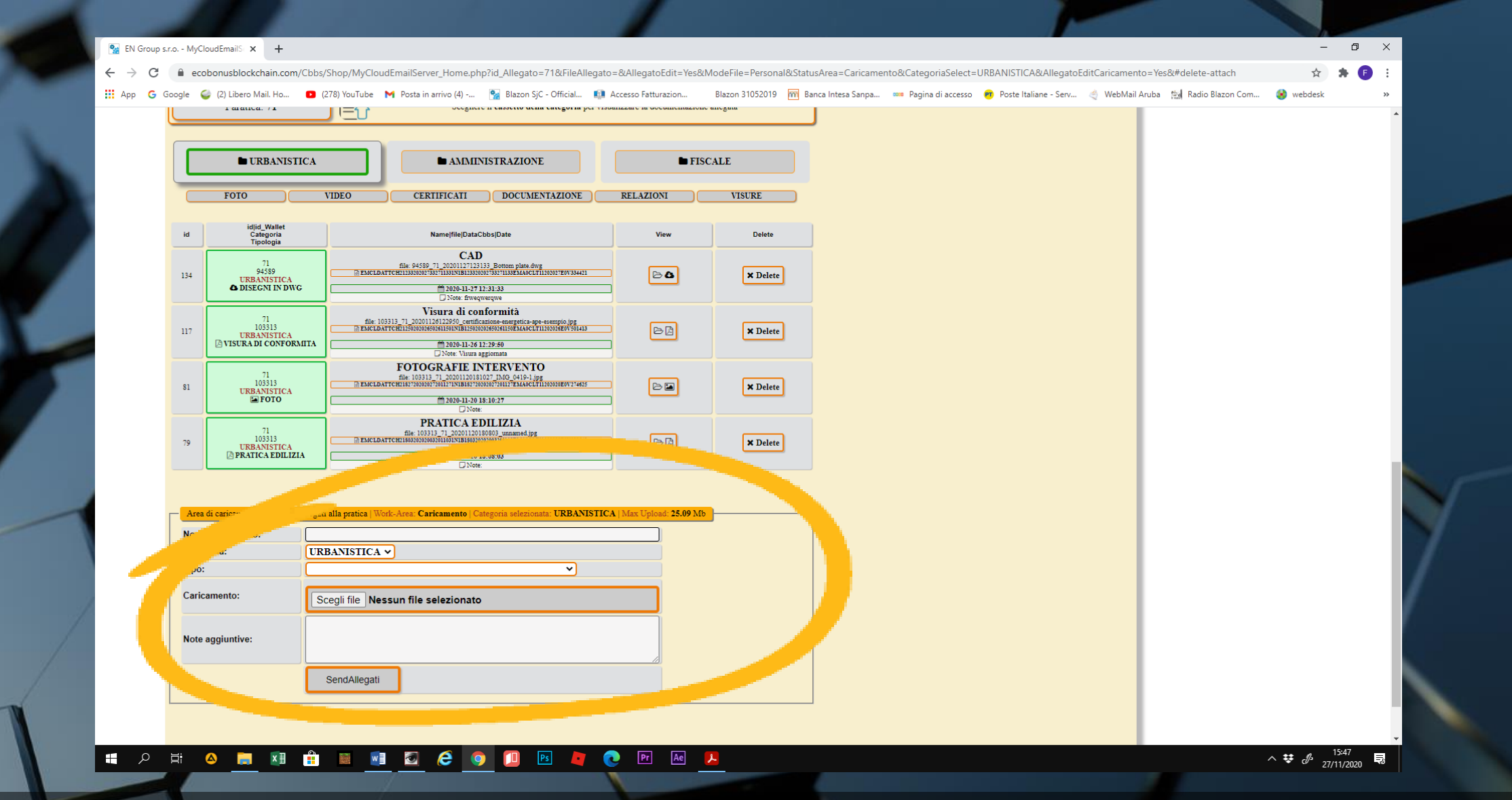

 Ognuna delle tre aree, che chiameremo CASSETTI, dispone di una maschera di caricamento. Il messaggio evidenziato in giallo ci indica la grandezza massima dei singoli file da caricare

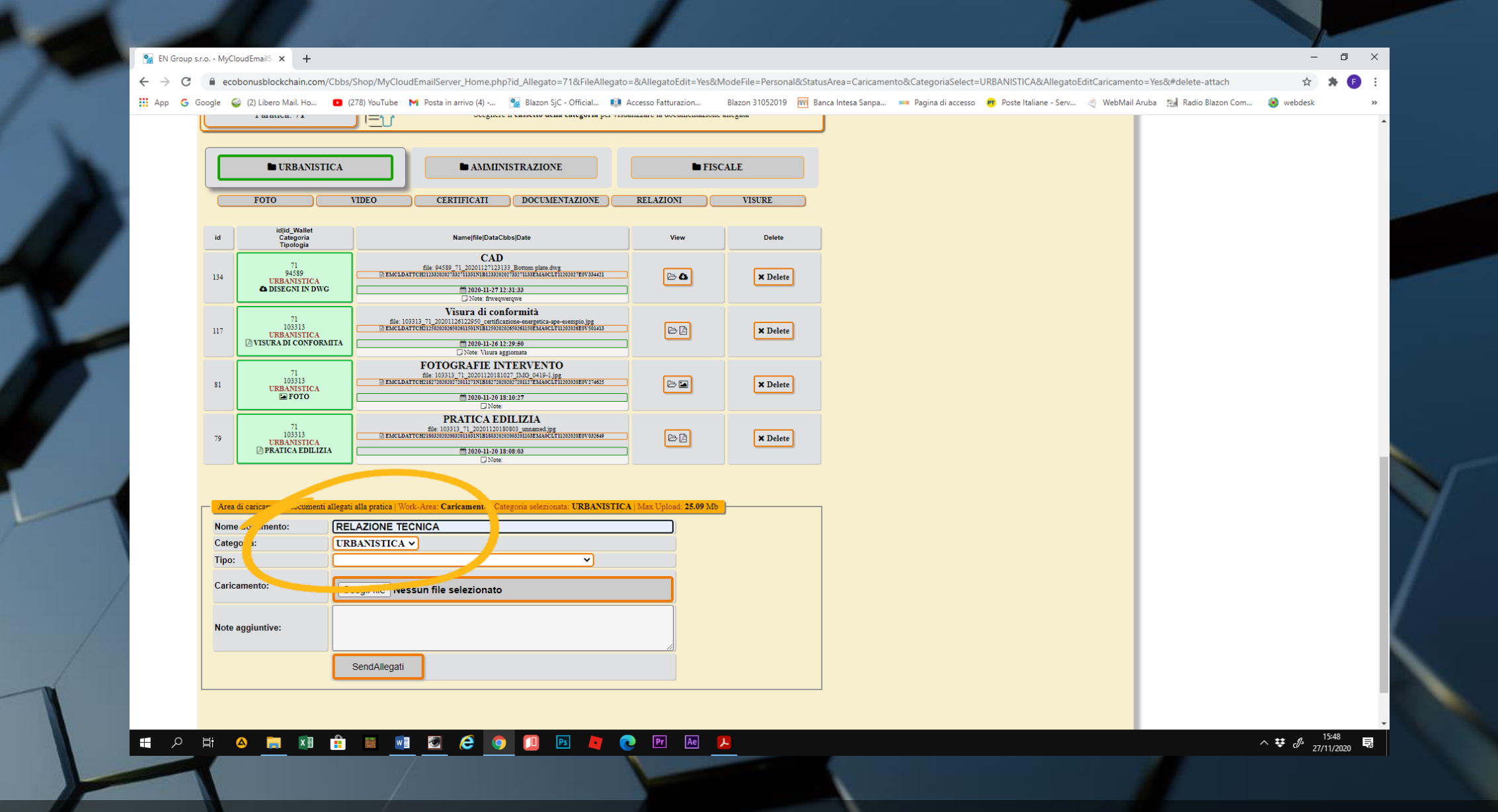

• Nel primo rigo scriveremo il nome del documento, obbligatorio.

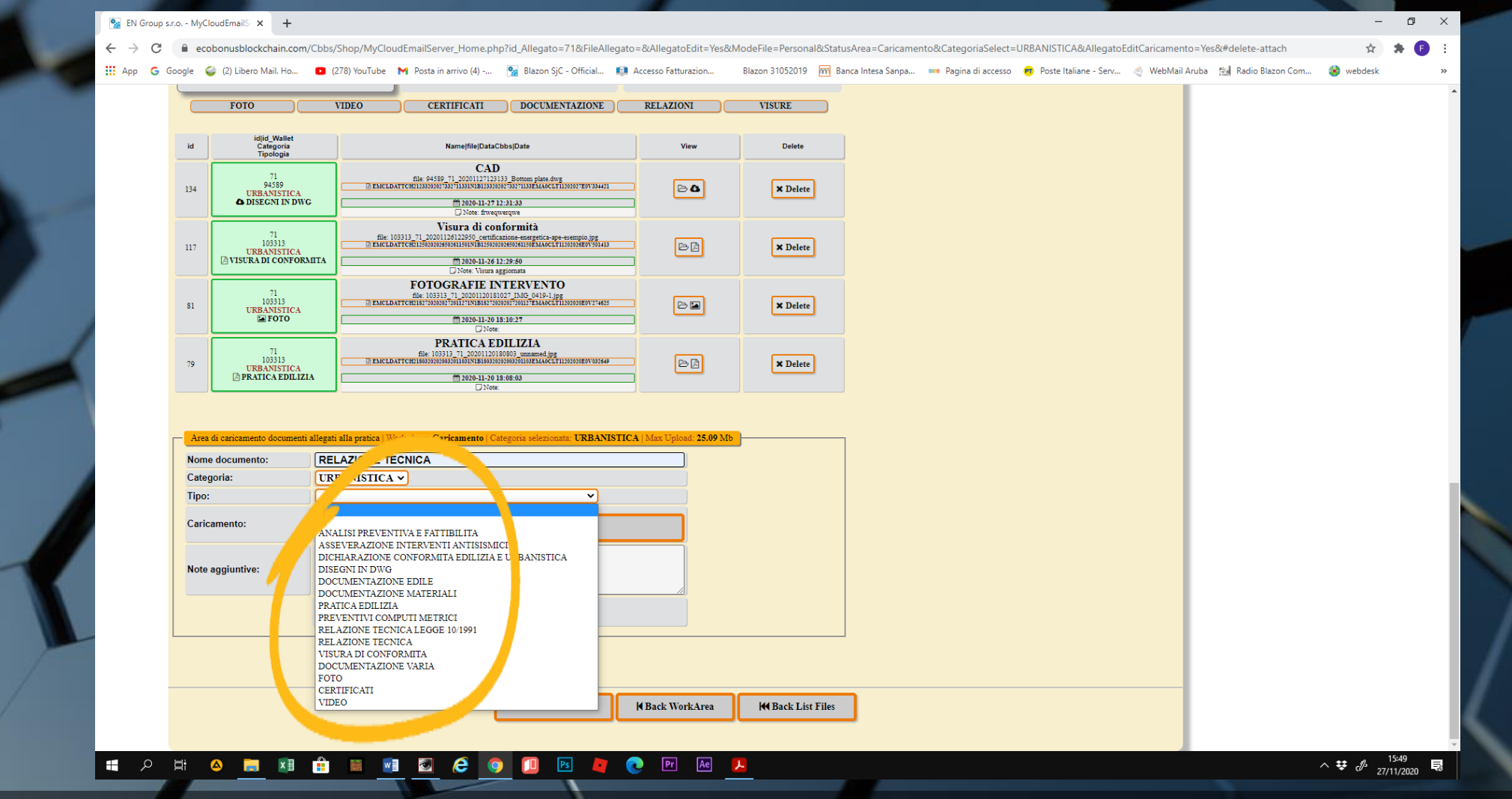

 Alla voce TIPO, un menu a tendina riporta tutte le nomenclature dei documenti previsti dalla normativa sul SUPERBONUS 110%. Questo per permettere al tecnico di poter catalogare automaticamente tutta la documentazione una volta aggiunta

|     | F010                                                      | VIDEO                                                             | CERTIFICATI DOCUMENTAZIO                                                                                                    | RELAZIONI                        | VISURE   |  |  |
|-----|-----------------------------------------------------------|-------------------------------------------------------------------|----------------------------------------------------------------------------------------------------|----------------------------------|----------|--|--|
| id  | id id_Wallet<br>Categoria<br>Tipologia                    |                                                                   | Name file DataCbbs Date                                                                                                    | View                             | Delete   |  |  |
| 134 | 71<br>94589<br>URBANISTIC:<br>DISEGNI IN D                | I'G                                                               | CAD<br>file: 94599_71_20201127123133_Bottom plate.dvg<br>CH21333020273327113318118123330202733271133EMAGCL711202027E0<br>2020-11-2712:31:33<br>Dister: firewarenae                       | 33421                            | × Delete |  |  |
| 117 | 71<br>103313<br>URBANISTIC:<br>VISURA DI CONFO            | file: 1033                                                        | Visura di conformità<br>13 71_20201126122590_certificazione-mergetica-op-esempio.<br>ETII500005606011500150150000060061060150051006600<br>Ti 2020-11-2612:29:50<br>Ti 2020-11-2612:29:50 | pg<br>501413                     | × Delete |  |  |
| 81  | 71<br>103313<br>URBANISTICA                               | EMCLDATT                                                          | C NOVE VIUWA aggiornata<br>FOTOGRAFIE INTERVENTO<br>file 10313 71 20201120181027 IMG 0419-1/pg<br>file10313 71 20201120181027 000073001754LAGCLT110000000<br>#12020-11-20 18:10:27       | 274625                           | × Delete |  |  |
| 79  | 71<br>103313<br>URBANISTIC:<br>▶ PRATICA EDIL             | ZIA                                                               | Note:           PRATICA EDILIZIA           file: 10313 71_20201120108003 unnamed ing           cet168320020030100110011100100000000000000000                                             | *****<br>****                    | × Delete |  |  |
|     | urea di caricamento docume<br>ome documento:<br>ategoria: | ti allegati alla pratica   Work<br>RELAZIONE TEC<br>URBANISTICA ~ | -Area: <b>Caricamento</b>   Categoria selezionata: UR<br>NICA<br>]                                                                                                    | 3ANISTICA   Max Upload: 25.09 Mt |          |  |  |
| Ti  | ро:                                                       | RELAZIONE TECN                                                    | CA<br>GATO2b_dati generali edificio.pdf                                                                                                    |                                  |          |  |  |
|     | ote aggiuntive:                                           |                                                                   |                                                                                                    |                                  |          |  |  |
| No  |                                                           | CondAllogati                                                      |                                                                                                    |                                  |          |  |  |
| No  |                                                           | SenuAllegati                                                      | -                                                                                                    |                                  |          |  |  |

 Dopo aver individuato il tipo di documento da allegare alla pratica, selezioniamo il file da caricare

| $\leftrightarrow \rightarrow G$ | ecobonusblockchain.com                                                                                     | m/Cbbs/Shop/MyCloudEmailSe               | erver_Home.php?#InserimentoAllegati                                                                                                    |                                                                                                    |                                                                                                    |                         |                             |                                    | \$        | * 🕒 |
|---------------------------------|----------------------------------------------------------------------------------------------------|------------------------------------------|----------------------------------------------------------------------------------------------------|----------------------------------------------------------------------------------------------------|----------------------------------------------------------------------------------------------------|-------------------------|-----------------------------|------------------------------------|-----------|-----|
| 👬 App   G                       | oogle  🥥 (2) Libero Mail. Ho                                                                               | 🕒 (278) YouTube M Posta                  | in arrivo (4) 🙀 Blazon SjC - Official 📫                                                                                                    | Accesso Fatturazion                                                                                                    | Blazon 31052019 🛛 🕅 Banca Intesa S                                                                                                    | npa 🚥 Pagina di accesso | 🛛 💼 Poste Italiane - Serv 🔌 | WebMail Aruba 🛛 🕍 Radio Blazon Com | 🛞 webdesk |     |
|                                 | 117<br>103313<br>URBANISTICA<br>VISURA DI CONFO                                                            | file: 103313_71_200                      | 201126122950_certificatione-energetics-ape-exemplo.jpg<br>2015091501NB155020202550261159MA0CUT1102026E0V501413<br>2020-11-2612:29:50<br>Note: Viuura aggiomata |                                                                                                    | × Delete                                                                                                    |                         |                             |                                    |           |     |
|                                 | 71<br>103313<br>URBANISTICA<br>■ FOTO                                                                      | FOT<br>file: 10:<br>EMCLDATTCH2152720    | OGRAFIE INTERVENTO<br>313 71, 20201120181027 I.Mc, 0-410-1.jpg<br>800079011710018170000770011764AseCL71100008600714815                                         |                                                                                                    | × Delete                                                                                                    |                         |                             |                                    |           |     |
|                                 | 79<br>79<br>79<br>79<br>79<br>79<br>79<br>70<br>71<br>103313<br>URBANISTICA<br>70<br>103313<br>URBANISTICA | EIIe: ]                                  | PRATICA EDILIZIA           0313 71 20001120150003 ummand jpg           00003511031181840300000001011021440Ctr110000000000000000000000000000000000              |                                                                                                    | × Delete                                                                                                    |                         |                             |                                    |           |     |
|                                 | Area di caricamento documen                                                                                | iti allegati alla pratica   Work, Area ( | C <b>aricamento</b> i Categoria selezionata; <b>URBANIST</b>                                                                                                   | ICA   Max Upload: 25.09 M                                                                                                    | [b                                                                                                    |                         |                             |                                    |           |     |
|                                 | Nome documento:                                                                                            | RELAZIONE TECNICA                        |                                                                                                    |                                                                                                    |                                                                                                    |                         |                             |                                    |           |     |
|                                 | Categoria:                                                                                                 | URBANISTICA V                            |                                                                                                    |                                                                                                    |                                                                                                    |                         |                             |                                    |           |     |
|                                 | Tipo:                                                                                                    | RELAZIONE TECNICA                        | <b>v</b>                                                                                                    |                                                                                                    |                                                                                                    |                         |                             |                                    |           |     |
|                                 | Caricamento:                                                                                               | Scegli file Nessun file                  | e selezionato                                                                                                    |                                                                                                    |                                                                                                    |                         |                             |                                    |           |     |
|                                 | Note aggiuntive:                                                                                           |                                          |                                                                                                    |                                                                                                    |                                                                                                    |                         |                             |                                    |           |     |
|                                 | (                                                                                                    | SendAllegati                             |                                                                                                    |                                                                                                    |                                                                                                    |                         |                             |                                    |           |     |
|                                 |                                                                                                    |                                          |                                                                                                    |                                                                                                    | Connessione al server: ok!                                                                                                    |                         |                             |                                    |           |     |
|                                 |                                                                                                    |                                          | Fi                                                                                                    | user id: 1<br>NomeCaricato: ALLEG<br>Nome file: ALLEG<br>IeTypeUpload:   application<br>Pemp: 103313_71_202012715509<br>Il carice | 03313   /tmp/phpqYXSVX<br>ATO2b_dati generali edificio.pdf<br>IO2b_dati generali edificio.pdf<br>/pdf Accepted   size: 32243 byte<br>ALLEGATO0_dati generali edificio.pdf<br>mento FTF e ANDATO A BUON FINE!<br>end upload<br>X Close Upload |                         |                             |                                    |           |     |
| -                               |                                                                                                    |                                          | × Close                                                                                                    | Back WorkArea                                                                                                    | Here Back List Files                                                                                                    |                         |                             |                                    |           |     |

 Possiamo scrivere nelle Note Aggiuntive e quindi clicchiamo su SEND ALLEGATI. Un messaggio ci avvertirà dell'avvenuta operazione

| ← → C | 🔒 ec | obonusblockchain.com/C | bbs/Shop/MyCloudEmailServer_Home.php?id_Allegato=72&/ | AllegatoEditCaricamento=Yes&ModeF | ile=Personal&Status/ | \rea=Caricamento&CategoriaSelect=/ | AMMINISTRAZIONE&#TstCatego</th><th>ia</th><th>\$</th><th>* 🗊 🗄</th><th></th></tr><tr><th>👖 App   G</th><th>Google (</th><th>(2) Libero Mail. Ho</th><th>(278) YouTube M Posta in arrivo (4) Se Blazon SjC - Office Namenije Ukate Opsiljate</th><th>cial 🔯 Accesso Fatturazion Bla</th><th>azon 31052019 m B</th><th>anca Intesa Sanpa 🚥 Pagina di accesso</th><th>o 👦 Poste Italiane - Serv 🤞 N</th><th>VebMail Aruba 😤 Radio</th><th>Blazon Com 😵 webdesk</th><th>»</th><th></th></tr><tr><td></td><td>94</td><td>Tipologia<br>72<br>103313<br>AMMINISTRAZIONE<br>CONTRAITO FIRMATO</td><td>Contratto firmato<br>ani 10313 72 200013101001 imarege<br>D RACIDATORIMISMONIMATINAMINANTINAMINANTINAMINANTINA<br>M 2004-11-31 9-25-91<br>M 2004-11-31 9-25-91<br>D 2006</td><td></td><td>× Delete</td><td></td><td></td><td></td><td></td><td></td><td></td></tr><tr><td></td><td>93</td><td>72<br>103313<br>AMMINISTRAZIONE<br>I TITOLO DI DETENZIONE</td><td>titolo di detenzione<br>file: 10313 72 200112109124 carante-intologigi<br>Tranchortectivionalizzationale constitutivionali di<br>1200-11-23 09-31-24<br>None</td><td>B</td><td>× Delete</td><td></td><td></td><td></td><td></td><td></td><td></td></tr><tr><td></td><td>92</td><td>72<br>103313<br>AMMINISTRAZIONE<br>▷ CONTRATTO EMESSO</td><td>CONTRATIO EMESSO<br>Gle 10311 2 00011200020 users ga<br>DEMICLANTERSHIMMENDIDIDINGNUMMENDIDIDITION<br>1020-11-3 09-30-52<br>DNose</td><td></td><td>× Delete</td><td></td><td></td><td></td><td></td><td></td><td></td></tr><tr><th></th><th></th><th>Documenti<br>beneficiario<br>Codice Fiscale</th><th></th><th>CORTO MALTESE<br>calle del Forno, 3769   Venezia<br>Venezia 30122   Italy<br>email:maltese57@gmail.com<br>tel: 045621234556<br>Codfisc.:<br>MLTCRT57B18A456L</th><th></th><th></th><th></th><th></th><th></th><th></th><th></th></tr><tr><td></td><td>Area</td><td>di caricamento docorre</td><td>en alla pratica   Work-Area: Caricamento   Categoria selezionata: AM<br>Lettera di intenti per la cessione del credito tra impre</td><td>IMINISTRA DNE   Max Upload: 25,09 M</td><td><mark>(b)</mark></td><td>]</td><td></td><td></td><td></td><td></td><td></td></tr><tr><td></td><td>Cate<br>Tipo</td><td>goria:</td><td>AMMINISTRAZIONE</td><td></td><td></td><td></td><td></td><td></td><td></td><td></td><td></td></tr><tr><td></td><td>Carie</td><td>camento:</td><td>Scegli file Nessun file selezionato</td><td></td><td></td><td></td><td></td><td></td><td></td><td></td><td></td></tr><tr><td></td><td>Note</td><td>aggiuntive:</td><td>SendAllegati</td><td></td><td></td><td></td><td></td><td></td><td></td><td></td><td>Y</td></tr><tr><td>·</td><td></td><td></td><td>- Char</td><td>H Back Work Area</td><td>M Back List Files</td><td>7</td><td></td><td>_</td><td></td><td></td><td></td></tr><tr><td></td><td></td><td></td><td>× Close</td><td>N Dack WorkArea</td><td>HA DACK LIST FILES</td><td></td><td></td><td></td><td></td><td></td><td></td></tr></tbody></table> |
|-------|------|------------------------|-------------------------------------------------------|-----------------------------------|----------------------|------------------------------------|----------------------------------------------------------------------------------------------------|
|-------|------|------------------------|-------------------------------------------------------|-----------------------------------|----------------------|------------------------------------|----------------------------------------------------------------------------------------------------|

 Particolare importanza daremo ala caricamento della LETTERA DI INTENTI PER LA CESSIONE DEL CREDITO TRA IMPRESA E FONDO ACQUIRENTE. Si tratta del contratto che sarà oggetto della certificazione finale.

 Essa va caricata nel cassetto AMMINISTRAZIONE, con la definizione TIPO corrispondente

| 🐕 EN Group s | s.r.o MyCloudEm | nailS × +                                       |                                   |                                                                                   |                                                                                                    |                                                              |                                                                                                    |                                                                                                    |                   |                     |                         |                |                      | -         | ٥   |
|--------------|-----------------|-------------------------------------------------|-----------------------------------|-----------------------------------------------------------------------------------|----------------------------------------------------------------------------------------------------|--------------------------------------------------------------|----------------------------------------------------------------------------------------------------|----------------------------------------------------------------------------------------------------|-------------------|---------------------|-------------------------|----------------|----------------------|-----------|-----|
| ← → C        | ecobonus        | isblockchain.com/C                              | bbs/Shop/MvClo                    | udEmailServer Home                                                                | e.php?#InserimentoAlleg                                                                                          | ati                                                          |                                                                                                    |                                                                                                    |                   |                     |                         |                |                      | \$        | * 6 |
| App G (      | Google 🥥 (2) l  | Libero Mail. Ho                                 | <ul> <li>(278) YouTube</li> </ul> | <ul> <li>Posta in arrivo (4)</li> </ul>                                           | 🐄 Blazon SjC - Offici                                                                                            | al 💷 Accesso Fa                                              | atturazion                                                                                              | Blazon 31052019 🕅 B                                                                                                    | inca Intesa Sanpa | 🚥 Pagina di accesso | 🝘 Poste Italiane - Serv | 🍝 WebMail Arub | a 😁 Radio Blazon Com | 🛞 webdesk |     |
|              | 117             | 103313<br>URBANISTICA<br>ISURA DI CONFORMI      | TA                                | 103313 71 20201126122950 c<br>DATTCH2125020205502611501NIBJ<br>2020-11<br>2020-11 | ertificazione-energetica-ape-esempio.j<br>25020202550261150EMAOCLT11202026E0V<br>I-26 12:29:50<br>sura aggiomata | pg<br>301413                                                 | ÞÞ                                                                                                    | × Delete                                                                                                    |                   |                     |                         |                |                      |           |     |
|              | 81              | 71<br>103313<br>URBANISTICA<br>FOTO             | ENCL                              | FOTOGRAFII<br>file: 103313 71 202011<br>DATTCH2182720302072011271N183<br>2020-11  | E INTERVENTO<br>20181027 IMG 0419-1.jpg<br>82720202027201127EMAGCLT11202020E0V<br>I-20 18:10:27<br>Note:         | 274625                                                       | 0                                                                                                    | × Delete                                                                                                    |                   |                     |                         |                |                      |           |     |
|              | 79              | 71<br>103313<br>URBANISTICA<br>PRATICA EDILIZIA | ENCL                              | PRATICA<br>file: 103313 71 2020:<br>DATTCH2150320200032011031N1BJ<br>2020-11      | EDILIZIA<br>1120180803 umnamed.jpg<br>80320202003201103EMA0CLT11202020E0V<br>1-20 18:08:03<br>Note:              | 032649                                                       | ď                                                                                                    | × Delete                                                                                                    |                   |                     |                         |                |                      |           |     |
|              | Area di carii   | icamento documenti al                           | legati alla pratica IV            | Vork-Area: Caricamento                                                            | Categoria selezionata: URF                                                                                       | ANISTICA   Max II                                            | Jpload: <b>25.09</b> M                                                                                  | ,                                                                                                    | 1                 |                     |                         |                |                      |           |     |
|              | Nome docu       | umento:                                         | RELAZIONE T                       | ECNICA                                                                            |                                                                                                    |                                                              |                                                                                                    |                                                                                                    |                   |                     |                         |                |                      |           |     |
|              | Categoria:      |                                                 | URBANISTIC                        | . <b>∨</b>                                                                        |                                                                                                    |                                                              |                                                                                                    |                                                                                                    |                   |                     |                         |                |                      |           |     |
|              | Tipo:           |                                                 | RELAZIONE TE                      | CNICA                                                                             | ````                                                                                                    | •                                                            |                                                                                                    |                                                                                                    |                   |                     |                         |                |                      |           |     |
|              | Caricament      | ito:                                            | Scooli filo N                     | ecup filo colorier                                                                | <b>ata</b>                                                                                                    |                                                              |                                                                                                    |                                                                                                    |                   |                     |                         |                |                      |           |     |
|              | Note aggiur     | intive:                                         | CondAllogat                       |                                                                                   |                                                                                                    |                                                              |                                                                                                    |                                                                                                    |                   |                     |                         |                |                      |           |     |
|              |                 |                                                 | SendAllegat                       |                                                                                   |                                                                                                    |                                                              |                                                                                                    |                                                                                                    |                   |                     |                         |                |                      |           |     |
|              |                 |                                                 |                                   |                                                                                   |                                                                                                    |                                                              |                                                                                                    |                                                                                                    |                   |                     |                         |                |                      |           |     |
|              |                 |                                                 |                                   |                                                                                   |                                                                                                    |                                                              |                                                                                                    | Connessione al server: o                                                                                                    | 1                 |                     |                         |                |                      |           |     |
|              |                 |                                                 |                                   |                                                                                   |                                                                                                    | NomeCar<br>Nome f<br>FileTypeUploa<br>FileImgTemp: 103313_71 | user id: 10<br>ricato: ALLEGA<br>file: ALLEGAT<br>ad:   application/<br>1_20201127155019_<br>Il caricat | 3313   /tmp/phpqYXSV2<br>TO2b_dati generali edificio.pt<br>O2b_dati generali edificio.pt<br>off [Accepted   size: 32245 biys<br>ALLEOATO2b dati generali edificio.pt<br>MLEOATO2b dati generali edito fitto<br>sento FTP   NTMCC   DIAN FITT<br>end uploa | C<br>f<br>f<br>f  |                     |                         |                |                      |           |     |
|              |                 |                                                 |                                   |                                                                                   |                                                                                                    |                                                              | C                                                                                                    | ¥ Close Upload                                                                                                    | ٧                 |                     |                         |                |                      |           |     |
|              |                 |                                                 |                                   |                                                                                   | × Close                                                                                                    | H Back                                                       | WorkArea                                                                                                | Here Back List Files                                                                                                    |                   |                     |                         |                |                      |           |     |
|              |                 |                                                 |                                   |                                                                                   |                                                                                                    |                                                              |                                                                                                    |                                                                                                    |                   |                     |                         |                |                      |           |     |

• Proseguiamo allo stesso modo nel caricamento dei documenti, nei vari CASSETTI. Per terminare clicchiamo su CLOSE UPLOAD

| III Ann G | Google | bonusblockchain.com/ | Cbbs/Shop/MyCloud | EmailServer_Home.php?id | d_Allegato=71&FileAll | legato=&AllegatoEdi | itCaricament | o=Yes&ModeFile=F | ersonal&StatusA | rea=Caricamento8 | CategoriaSelect: | =URBANISTICA&#</th><th>#TstCategoria<br>WebMail Aruba</th><th>🖼 Radio Blazon Com</th><th>☆<br>webdesk</th><th>* 🕒 :</th></tr><tr><th> ٥٣٣</th><th>obogie 🖕</th><th></th><th>(270) Iodrabe</th><th></th><th>Blazon aje - Omelai</th><th>Accesso Fattaliazi</th><th></th><th>2011 31032013</th><th>ance intese serpe.</th><th> Pagina di acc</th><th>esso <b>v</b> Poste n</th><th></th><th>WebMail Aruba</th><th>Nacio Biazon com</th><th>- WEDUESK</th><th></th></tr><tr><th></th><th>id</th><th>id id_Wallet<br>Categoria<br>Tipologia</th><th></th><th>Name file DataCbbs </th><th>Date</th><th>View</th><th></th><th>Jelete</th><th></th><th></th><th></th><th></th><th></th><th></th><th></th><th></th></tr><tr><td></td><td>136</td><td>71<br>103313<br>URBANISTICA</td><td>file: 103</td><td>RELAZIONE TE<br>113 71_20201127155019_ALLEGAT<br>ICH71519202027192711191N1B151920202719<br>2020-11-2715550<br>□ Note:</td><td>CNICA<br>22b dati generali edificio.pdf<br>927119EMAOCLT11202027E0V193888<br>:19</td><td></td><td></td><td>× Delete</td><td></td><td></td><td></td><td></td><td></td><td></td><td></td><td></td></tr><tr><td></td><td>134</td><td>71<br>94589<br>URBANISTICA<br>C DISEGNI IN DWG</td><td>EMCLDAT</td><td>CAD<br>file: 94589_71_20201127123133_1<br>CH21233202027332711331N1B123320202733<br>CH21233202027332711331N1B123320202733<br>CH21233202027332711331N1B123320202733<br>CH21233202027332711331N1B123320202733<br>CH21233202027332711331N1B123320202733<br>CH21233202027332711331N1B123320202733<br>CH21233202027332711331N1B123320202733<br>CH21233202027332711331N1B123320202733<br>CH21233202027332711331N1B123320202733<br>CH21233202027332711331N1B123320202733<br>CH21233202027332711331N1B123320202733<br>CH21233202027332711331N1B1233202733<br>CH21233202027332711331N1B12332020733<br>CH21233202027332711331N1B12332020733<br>CH21233202027332711331N1B12332020733<br>CH212332020732732<br>CH212332020732732<br>CH212332020732732<br>CH212332020732732<br>CH212332020732732<br>CH212332020732732<br>CH212332020732732<br>CH212332020732732<br>CH212332020732732<br>CH212332020732732<br>CH212332020732732<br>CH212332020732<br>CH21233202027327<br>CH2123320202732<br>CH2123320202732<br>CH21233202027<br>CH21233202027<br>CH21233202027<br>CH21233202027<br>CH21233202027<br>CH212327<br>CH21237<br>CH21237<br>CH21237<br>CH21237<br>CH21237<br>CH2127<br>CH2127<br>CH217</td><td>Bottom plate.dwg<br>8271133EMAOCLT11202027E0V334421<br>:33<br>we</td><td></td><td>9</td><td>× Delete</td><td></td><td></td><td></td><td></td><td></td><td></td><td></td><td></td></tr><tr><td></td><td>117</td><td>71<br>103313<br>URBANISTICA<br>VISURA DI CONFORM</td><td>file: 103</td><td>Visura di confoi<br>113_71_20201126122950_certificazion<br>CH7125020205505611501N1B12502020550<br>==================================</td><td>rmità<br>se-energetica-ape-esempio.jpg<br>2051150EMAOCLT11202026E0V501413<br>:50<br>nata</td><td></td><td>1</td><td>× Delete</td><td></td><td></td><td></td><td></td><td></td><td></td><td></td><td></td></tr><tr><td></td><td>81</td><td>71<br>103313<br>URBANISTICA<br>FOTO</td><td>EMCLDAT</td><td>FOTOGRAFIE INTH<br>file: 103313_71_20201120181027<br>rcH218272020272011271N1B18272002027<br>2020-11-20 18:10<br>□ Note:</td><td>ERVENTO<br>IMG_0419-1.jpg<br>700127EMA0CLT11202020E0V274625<br>:27</td><td></td><td></td><td>× Delete</td><td></td><td></td><td></td><td></td><td></td><td></td><td></td><td></td></tr><tr><td></td><td>79</td><td>71<br>103313<br>URBANISTICA<br>PRATICA EDILIZI</td><td>A EMCLDAT</td><td>PRATICA EDIL<br>file: 103313_71_2020112018080<br>rcH2180320200032011031N1B18032020200<br>2020-11-20 18:08<br>DNote:</td><td>LZIA<br>3_unnamed.jpg<br>3201103EMA0CLT11202020E0V032645<br>:03</td><td></td><td>ì</td><td>× Delete</td><td></td><td></td><td></td><td></td><td></td><td></td><td></td><td></td></tr><tr><td></td><td></td><td>li caricamento documenti i</td><td>allegati alla pratica   Wor</td><td>k-Area: <b>Caricamento</b>   Catego</td><td>oria selezionata: <b>URBAN</b>I</td><td>ISTICA   Max Upload: 1</td><td>25.09 Mb</td><td></td><td>7</td><td></td><td></td><td></td><td></td><td></td><td></td><td></td></tr><tr><td>-</td><td>Nome</td><td>documento:</td><td></td><td>_</td><td></td><td></td><td></td><td></td><td></td><td></td><td></td><td></td><td></td><td></td><td></td><td></td></tr><tr><td></td><td>Categ</td><td>oria:</td><td>URBANISTICA</td><td>·J</td><td><b>~</b>]</td><td></td><td></td><td></td><td></td><td></td><td></td><td></td><td></td><td></td><td></td><td></td></tr><tr><td></td><td>Carica</td><td>amento:</td><td>Scegli file Nes</td><td>sun file selezionato</td><td></td><td></td><td></td><td></td><td></td><td></td><td></td><td></td><td></td><td></td><td></td><td></td></tr><tr><td>1</td><td>Note a</td><td>aggiuntive:</td><td></td><td></td><td></td><td></td><td></td><td></td><td></td><td></td><td></td><td></td><td></td><td></td><td></td><td></td></tr><tr><td></td><td></td><td></td><td>SendAllegati</td><td></td><td></td><td></td><td></td><td></td><td></td><td></td><td></td><td></td><td></td><td></td><td></td><td></td></tr><tr><td></td><td></td><td></td><td></td><td></td><td></td><td></td><td></td><td></td><td></td><td></td><td></td><td></td><td></td><td></td><td></td><td></td></tr><tr><td></td><td>H+</td><td>a 🗖 🖓</td><td><b>A</b> <b>M</b></td><td></td><td>× Close</td><td>Back WorkA</td><td>Area</td><td>Here Back List Files</td><td></td><td></td><td></td><td></td><td></td><td></td><td><u>∧ ** -%</u>1</td><td>5:55</td></tr><tr><td></td><td></td><td>S 🔁 🔁</td><td></td><td></td><td></td><td></td><td></td><td></td><td></td><td></td><td></td><td></td><td></td><td></td><td>27/</td><td>1/2020 🐄</td></tr></tbody></table> |
|-----------|--------|----------------------|-------------------|-------------------------|-----------------------|---------------------|--------------|------------------|-----------------|------------------|------------------|----------------------------------------------------------------------------------------------------|
|-----------|--------|----------------------|-------------------|-------------------------|-----------------------|---------------------|--------------|------------------|-----------------|------------------|------------------|----------------------------------------------------------------------------------------------------|

Clicchiamo sul comando delete del file corrispondente

|                                | Categoria<br>Tipologia                                | Name file DataCbbs Date                                                                                                    | View                        | Delete   |      |  |
|--------------------------------|-------------------------------------------------------|----------------------------------------------------------------------------------------------------|-----------------------------|----------|------|--|
| 137                            | 71<br>103313<br>URBANISTICA<br>E RELAZIONE TECNICA    | RELAZIONE TECNICA<br>file: 10313 71_2000112715545 ALLEGATODA dar peserali edificio pdf<br>Practoartedii/selaso/rel/internise/selo/rel/internise/selo/rel                                                                                                    |                             | × Delete |      |  |
| 134                            | 71<br>94589<br>URBANISTICA<br>DISEGNI IN DWG          | CAD 616 9458 71 2000112112113 Bottom plans.dvg 72 2000112112113 Bottom plans.dvg 72 2000112112113 72 2000121123133 72 2000121123133 72 200012123133 72 200012123133 72 200012123133 72 200012123133 72 200012123133 72 20001212313 72 20001212313 72 20001212313 72 20001212313 72 20001212313 72 20001212313 72 20001212313 72 20001212313 72 20001212313 72 20001212313 72 20001212313 72 20001212313 72 20001212313 72 20001212313 72 20001212313 72 20001212313 72 2000121231 72 2000121 72 2000121 72 200012 72 200012 72 20001 72 2000 72 2000 72 2000 72 2000 72 2000 72 2000 72 200 72 2                                                                                                    | <b>D0</b>                   | × Delete |      |  |
| 117                            | 71<br>103313<br>URBANISTICA<br>▷ VISURA DI CONFORMIT. | Visura di conformità<br>Ele 10313 71 20201120 200 centitazione-energio per secondo per<br>PENCENTICENTI 20200 centitazione energio per<br>PENCENTICENTI 20200 centitazione energio per<br>PENCENTICE CONTRACTORI DE CONTRACTORI DE CONTRACTORI                                                                                                    |                             | × Delete |      |  |
| 81                             | 71<br>103313<br>URBANISTICA<br>FOTO                   | FOTOCRAFIE INTERVENTO<br>file: 10311 1.202011201102 TMO e411-1.192<br>DEMELBATTERNIN "MONTAL TENNIN" TMITTERLECT INSUMMENT 4457<br>1220-11-20 13:10-27<br>Dives:                                                                                                    |                             | × Delete |      |  |
| 79                             | 71<br>103313<br>URBANISTICA<br>PRATICA EDILIZIA       | РРАТІСА Е DILIZIA<br>ПЕВІ 103 1.2. 2001 203 диканеві јад<br>В Емстратенникованної пікого положені (разволого положения)<br>В Емстратенникованної пікого положи (разволого положи в соборания)<br>В Соборания са соборания соборания (разволого положи в соборания)<br>В Соборания соборания (разволого положи в соборания)<br>В Соборания (разволя соборания)<br>В Соборания (разволя со | 84                          | × Delete |      |  |
|                                |                                                       | Confirm delete attach file:<br>r. 2020112715588 A.LLEGATO2b dati generali ed<br>n° attached: 137<br>Yes No                                                                                                    | ificio.pa                   |          |      |  |
| Area<br>Nome<br>Categ<br>Tipo: | di caricamento documenti alleg<br>documento:<br>oria: | rati alla pratica   Work-Area: Caricamento   Categoria selezionata: URBANIS<br>RBANISTICA ~                                                                                                    | TICA   Max Upload: 25.09 Mb | •        | <br> |  |
| Carica                         | amento:                                               | Scegli file Nessun file selezionato                                                                                                    |                             |          |      |  |
|                                |                                                       |                                                                                                    |                             |          |      |  |

Confermare con YES la cancellazione del file

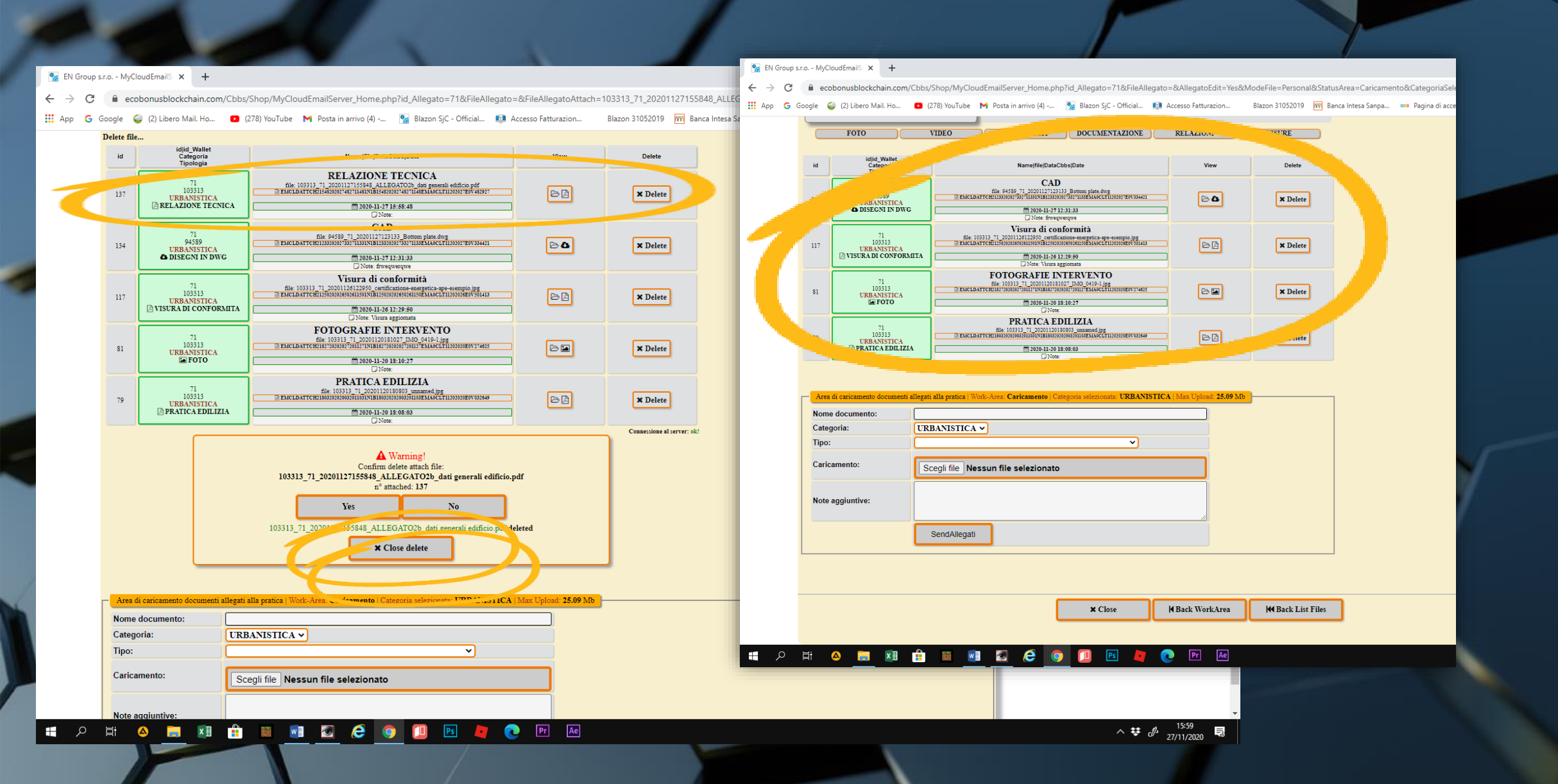

• Al termine del processo il file sarà eliminato